# Rapid Re-Housing Workflow in Flash

#### Recorded in Q1 2018

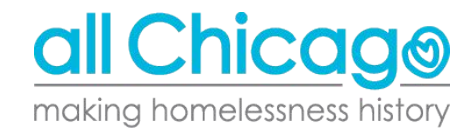

# Overview of workflow

Reflects the current workflow as of Q1 2018

Goals of this video:

- Quick overview of the Rapid Re-Housing workflow
- Gain clarity on assessments that need to be completed
- Mental checklist

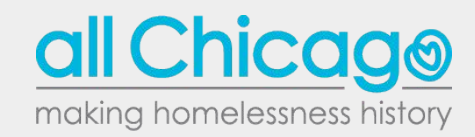

# Overview of workflow

## Reflects the current workflow as of Q1 2018

What you should know coming in:

- Be familiar with ServicePoint
- Know how to document your client's consent form and lock their record when necessary
- Know the general RRH assessment process
  - Will not be breaking down question by quesiton

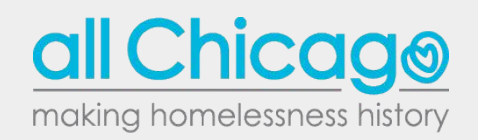

# Overview of workflow

# Reflects the current workflow as of Q1 2018

What we'll do:

- Entering your client
  - Rapid Re-housing (RRH) Program
     Service Assessment
  - HUD CoC & ESG Entry All Other Projects (2017 Chicago)
  - Documenting your Service Transaction
- Documenting the Housing Move-in Date
- Tracking Rental Assistance
- Recertification
- Exiting your client
  - HUD CoC & ESG Exit (2017 Chicago)
  - RRH Exit Summary Sheet

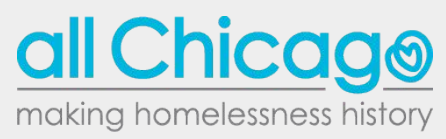

- What should already be done
  - <u>Documenting your client's consent form in the ROI tab</u>
    - There should be 2-3 ROI recrods created
  - Locking your client's record when necessary
    - E.G. When a client selections to share their record as a locked file

|                                                                                                   |             | -Switch to A                    | nother Household Mem                                                      | ber-                                               | ▼ Submit                                                                                                    |
|---------------------------------------------------------------------------------------------------|-------------|---------------------------------|---------------------------------------------------------------------------|----------------------------------------------------|----------------------------------------------------------------------------------------------------|
| nt Information                                                                                    |             | Service Trans                   | actions                                                                   |                                                    |                                                                                                    |
| Immary   Client Profile   Households                                                              | ROI Entry / | Exit Case Ma                    | anagers Case Plans                                                        | Measurements                                       | Assessment                                                                                                    |
| Release of Information Provider                                                                   |             | Permission                      | Start Date                                                                | End Date                                           |                                                                                                    |
| Release of Information Provider Release of Information                                            | 1           | Permission<br>Yes               | Start Date<br>02/18/2018                                                  | End Date<br>02/18/2018                             | 2                                                                                                    |
| Release of Information Provider all Chicago all Chicago                                           |             | <b>Permission</b><br>Yes<br>Yes | Start Date<br>02/18/2018<br>02/18/2018                                    | End Date<br>02/18/2018<br>02/18/2018               |                                                                                                    |
| Release of Information  Provider  All Chicago  All Chicago  All Chicago  All Chicago  All Chicago |             | Permission<br>Yes<br>Yes<br>Yes | Start Date           02/18/2018           02/18/2018           02/18/2018 | End Date<br>02/18/2018<br>02/18/2018<br>02/18/2018 | 1000 - 1000 - 1000 - 1000 - 1000 - 1000 - 1000 - 1000 - 1000 - 1000 - 1000 - 1000 - 1000 - 1000 - 1000 - 1000 -<br>1000 - 1000 - 1000 - 1000 - 1000 - 1000 - 1000 - 1000 - 1000 - 1000 - 1000 - 1000 - 1000 - 1000 - 1000 - 1000 -<br>1000 - 1000 - 1000 - 1000 - 1000 - 1000 - 1000 - 1000 - 1000 - 1000 - 1000 - 1000 - 1000 - 1000 - 1000 - 1000 - |

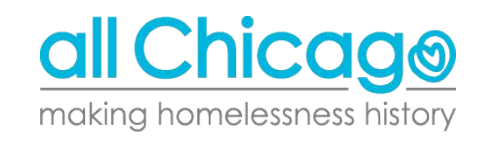

Entry Assessments

- 2 kinds of assessments required at entry
  - Rapid Re-housing (RRH) Program Service Assessment
    - The two questions at the top of this assessment should be "No", otherwise the client is ineligible
  - HUD CoC & ESG Entry All Other Projects (2017 Chicago)
    - Given there are two, we need to switch assessments as we enter the client

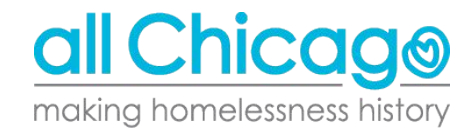

|                                                | 2                                | Showing 1-2 of 2                                 |                                                                   | nclude Additional Household Members                         |
|------------------------------------------------|----------------------------------|--------------------------------------------------|-------------------------------------------------------------------|-------------------------------------------------------------|
| Exit Assessment                                |                                  |                                                  | Entry Assessment                                                  |                                                             |
|                                                |                                  |                                                  |                                                                   | Select an Assessment                                        |
| id Re-housing (RRH)<br>ertification Assessment | 1)<br>Isment Recertificatio      | Rapid Re-housing (RRH)<br>Program Service Assess | Rapid Re-housing (RRH) - Initial<br>Assessment                    | DFSS and IDHS Supplemental<br>Assessment                    |
| CoC & ESG Update (2017<br>cago)                | HUD CoC & Es<br>Chicago)         | Chicago)                                         | HUD CoC & ESG Entry All Other<br>Projects (2017 Chicago)          | RRH Exit Summary Sheet                                      |
|                                                |                                  |                                                  | ousehold Data Sharing                                             | Household Members                                           |
| Data                                           |                                  |                                                  | (24) Scorpio, Hank                                                | (24) Scorpio, Hank<br>Age: Unknown<br>Veteran: No (HUD)     |
| e name of 🛛 🏻 🖻                                | Click on the nam                 | ice Assessment                                   | pid Re-housing (RRH) Program Serv                                 | (25) Scorpio, Milhouse<br>Age: Unknown<br>Veteran: No (HUD) |
| ssment in<br>switch.                           | each assessmer<br>order to switc |                                                  | s the household<br>e other housing<br>ons identified? -Select-▼ G |                                                             |
|                                                |                                  |                                                  | sessment elect- V g                                               | The name of the<br>you are currently                        |
|                                                |                                  |                                                  |                                                                   | be her                                                      |
|                                                |                                  |                                                  | I Household Information                                           | Ge                                                          |
| all                                            | (                                |                                                  | l Household Information                                           | Ge                                                          |

making homelessness history

 $\odot$ 

Service Transaction

• A service transaction has to occur every time the case manager engages with client

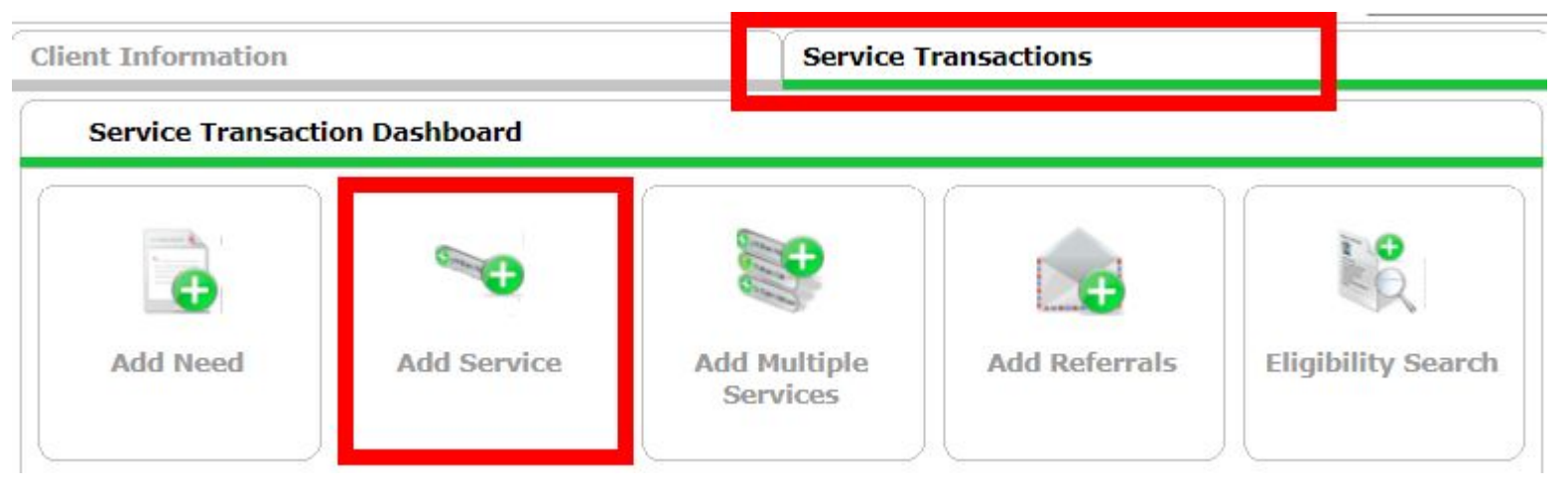

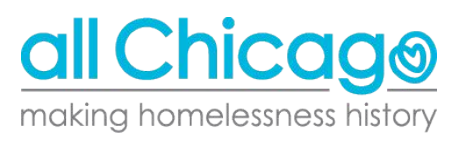

#### Documenting the Move-In Date

Rapid Re-Housing programs must indicate a Housing Move-In Date

• This date is different from when the client enters your program

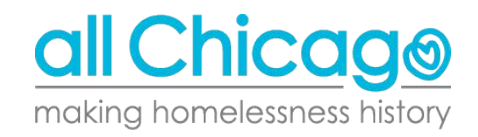

#### Documenting the Move-In Date

![](_page_9_Figure_1.jpeg)

making homelessness history

### Documenting the Move-In Date

From the "Entry/Exit" tab of the client's record

- Add Interim Review
- Interim Review Type will be "Update: Housing Move-In Date"
- Immediately switch your assessment to "HUD CoC & ESG Update (2017 Chicago)"
- Fill in Housing Date
- Fill in "Client's Current Housing Type/Location" as
  - Rental by client, with RRH or equivalent subsidy

We also have an <u>extensive guide</u> on how to document the Housing Move-In Date.

![](_page_10_Picture_9.jpeg)

It is important to track rental assistance in ServicePoint to see what kinds of funds have been dispersed to your clients.

Everytime a check is cut for rental assistance, a Service Transaction should be created.

![](_page_11_Picture_3.jpeg)

![](_page_11_Picture_4.jpeg)

After starting a Service Transaction, you will be taken to a screen to designate what your Service Type is.

- You can designate the month you paid for with the assistance through the **Start Date** and **End Date**
- The **Service Type** might depend, but if you are helping provide rent payment assistance, you would indicate that in the Service Type
- **Provider Specific** Service allows you to further define the service type provided

![](_page_12_Picture_5.jpeg)

| Release of Information:                                                                                                    | None                                                                                                    | -Switch to Another Household Member-     |
|----------------------------------------------------------------------------------------------------|----------------------------------------------------------------------------------------------------|------------------------------------------|
| ient Information                                                                                                    |                                                                                                    | Service Transactions                     |
| Add Service                                                                                                    |                                                                                                    |                                          |
| ▼ Housebold Merr                                                                                                    | hers                                                                                                    |                                          |
| (20) Male w/ chile                                                                                                    | (Delmany Client)                                                                                                    |                                          |
| (24) Scorpio, Har (25) Scorpio, Milli                                                                                                    |                                                                                                    |                                          |
| <ul> <li>✓ (24) Scorpio, Har</li> <li>✓ (25) Scorpio, Mill</li> <li>Service Provider *</li> </ul>                                                                                 | In Crimary Cliency<br>iouse                                                                                                    | (1376) 🔻                                 |
| <ul> <li>✓ (24) Scorpio, Hall</li> <li>✓ (25) Scorpio, Mill</li> <li>✓ Service Provider*</li> <li>Creating User</li> </ul>                                                        | In Crimary Clency<br>ouse<br>All Chicago - Rapid Re-housing (RRH) Expansion Project (<br>Sal Munoz                                                                                                    | (1376) 🔻                                 |
|                                                                                                    | All Chicago - Rapid Re-housing (RRH) Expansion Project (         Sal Munoz         01 / 23 / 2018         Ø3 () / 23 / 2018                                                                                                    | (1376) 🔻                                 |
| Service Provider*<br>Creating User<br>Start Date*<br>End Date                                                                                                    | Image (Finiary Chent)         All Chicago - Rapid Re-housing (RRH) Expansion Project (         Sal Munoz         01 / 23 / 2018         01 / 23 / 2018         Ø 🎝 🎝 11 🔹 43 🔹 55 🗸 AM                                                                                                    | (1376) <b>v</b>                          |
| <ul> <li>(∠4) SCOFID, Hall</li> <li>(25) Scorpio, Mill</li> <li>Service Provider*</li> <li>Creating User</li> <li>Start Date*</li> <li>End Date</li> <li>Service Type*</li> </ul> | All Chicago - Rapid Re-housing (RRH) Expansion Project (         Sal Munoz         01 / 23 / 2018         01 / 23 / 2018         03 0 0 11 • : 43 • : 55 • AM         01 / 23 / 2018         01 / 23 / 2018         02 0 1 / 23 / 2018         03 0 0 11 • : 43 • : 55 • AM         Rent Payment Assistance (BH-3800.7000) | (1376) <b>•</b><br>1 •<br>1 •<br>Look Up |

From this point, click "Save and Continue".

![](_page_13_Picture_3.jpeg)

After clicking Save & Continue, the Service Costs section will appear.

| Number of Un <mark>i</mark> ts |          |   |
|--------------------------------|----------|---|
| Unit Type                      | -Select- | ¥ |
| Cost per Unit                  | \$       |   |
| Total Cost of Units            | \$       |   |

Under Service Costs, you will indicate the following:

- Number of Units will be only 1
- Unit Type allows you to list what kind of financial assistance it was
- **Cost per Unit** is the cost of the rental/utility assistance paid out for the client

![](_page_14_Picture_7.jpeg)

#### Recertification

- Recertification also done through an Interim Review
  - The Interim Review Type will be "Rapid Re-housing Recertification Assessment"
  - It will be the first assessment to show, so no switching is necessary

| Household Members        |                                                                            |                 |           |
|--------------------------|----------------------------------------------------------------------------|-----------------|-----------|
| D To include Household I | nembers associated with the Entry / Exit for this<br>box beside each name. | Interim Review, | click the |
| (20) Male w/ child       |                                                                            |                 |           |
| (24) Scorpio, Hank (Ent) | ry Date: 02/22/2018 7:38 PM)                                               |                 |           |
| (25) Scorpio, Milhouse   | (Entry Date: 02/22/2018 7:38 PM)                                           |                 |           |
| (Lo) occipio/ i milouoc  |                                                                            |                 |           |
| Interim Review Data      |                                                                            |                 |           |
| Entry / Exit Provider    | All Chicago - Rapid Re-housing (RRH) Expansion Pro                         | ject (1376)     |           |
| Entry / Exit Type        | HUD                                                                        |                 |           |
| Interim Review Type *    | -Select-                                                                   | 1               |           |
| Review Date *            | -Select-                                                                   | AM Y            |           |
| Neview Duce              | Update                                                                     |                 |           |
|                          | Update: Housing Move-In Date                                               |                 |           |
|                          | Annual Assessment                                                          |                 |           |
|                          | CES Transfer Request Form                                                  |                 |           |
|                          | CES New Contact Information                                                |                 |           |
|                          | CES Observational Assessment Request From                                  | /e & Continue   | Cancel    |
|                          | EVHI: Housing Barrier Update                                               |                 |           |
|                          | Rapid Re-housing Recertification Assessment                                |                 |           |
|                          | Rapid Re-housing Exit Summary                                              | Exit            | E         |

![](_page_15_Picture_5.jpeg)

### Exiting Your Clients

Exit Assessments

- 2 kinds of assessments required at Exit
  - HUD CoC & ESG Exit (2017 Chicago)
  - RRH Exit Summary Sheet
    - Again, we need to switch assessments

| Include Additional Household Members                    | \$                                                      | Showing 1-2 of 2                        |                                                      |    |
|---------------------------------------------------------|---------------------------------------------------------|-----------------------------------------|------------------------------------------------------|----|
| Entry Assessment                                        |                                                         | Exit Assessment                         |                                                      |    |
| Select an Assessment                                    |                                                         |                                         |                                                      | _  |
| DFSS and IDHS Supplemental<br>Assessment                | Rapid Re-housing (RRH) -<br>Initial Assessment          | Rapid Re-housing (RRH)                  | Rapid Re-housing (RRH)<br>Recertification Assessment |    |
| RRH Exit Summary Sheet                                  | HUD CoC & ESG Entry All Othe<br>Projects (2017 Chicago) | er HUD CoC & ESG Exit (2017<br>Chicago) | HUD CoC & ESG Update (2017<br>Chicago)               | į. |
| Household Members                                       | HUD CoC & ESG Exit (2017 Chi                            | cago)                                   | Exit Date: 02/22/2018 08:33:53 PM                    | 1  |
| (24) Scorpio, Hank<br>Age: Unknown<br>Veteran: No (HUD) | Housing Status -Select                                  |                                         | G                                                    |    |
|                                                         | Income from Any Source -Select                          | - <b>T</b> G                            |                                                      |    |
|                                                         |                                                         |                                         |                                                      |    |

![](_page_16_Picture_7.jpeg)